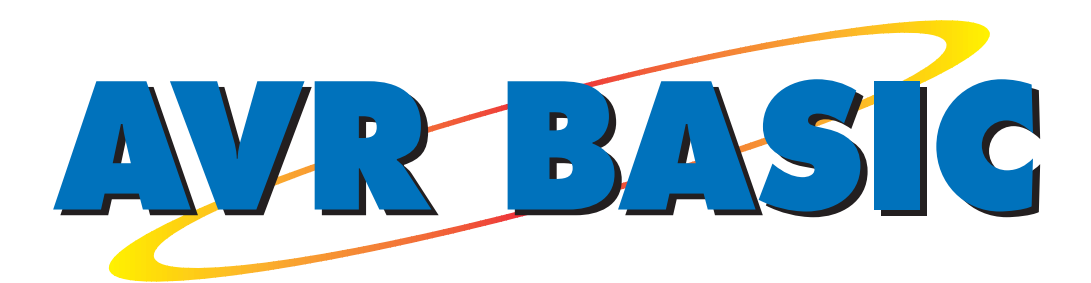

# GETTING STARTED GUIDE

### for AVR BASIC 1.00.206 or later

(Manual Version 1.21)

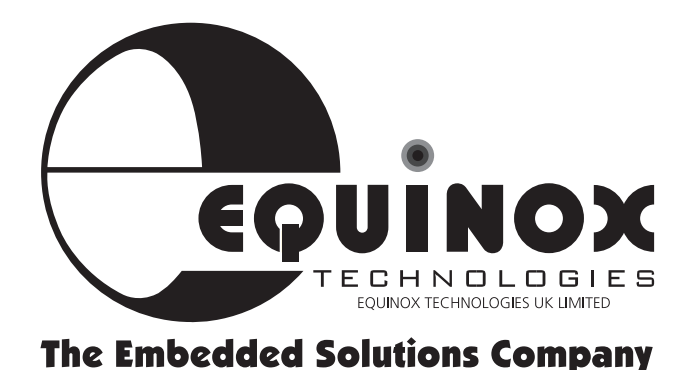

### **Copyright Information**

Information in this document is subject to change without notice and does not represent a commitment on the part of the manufacturer. The software described in this document is furnished under license agreement or nondisclosure agreement and may be used or copied only in accordance with the terms of the agreement.

It is against the law to copy the software on any medium except as specifically allowed in the license or non-disclosure agreement. The purchaser may make one copy of the software for backup purposes. No part of this manual may be reproduced or transmitted in any form or by any means, electronic, mechanical, including photocopying, recording, or information retrieval systems, for any purpose other than for the purchaser's personal use, without written permission.

© 1999 Copyright Equinox Technologies UK Limited. All rights reserved.

Atmel<sup>™</sup> and AVR<sup>™</sup> are trademarks of the Atmel Corporation Microsoft, MS-DOS, Windows<sup>™</sup> and Windows 95<sup>™</sup> Windows NT<sup>™</sup> are registered trademarks of the Microsoft Corporation IBM, PC and PS/2 are registered trademarks of International Business Machines Corporation

Every effort was made to ensure accuracy in this manual and to give appropriate credit to persons, companies and trademarks referenced herein.

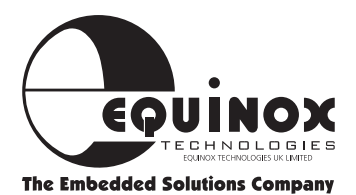

### **Contact Information**

### **Equinox Technologies UK Limited**

3 Atlas House, St George's Square, Bolton, England BL1 2HB

| Telephone Sales   | : <b>+44 (0) 1204 529000</b>  |
|-------------------|-------------------------------|
| Fax               | : + <b>44 (0) 1204 535555</b> |
| Technical Support | : avrbasic@equinox-tech.com   |
| E-mail            | : sales@equinox-tech.com      |
| Web site          | : www.equinox-tech.com        |

AVR BASIC is a Silicon Studio product

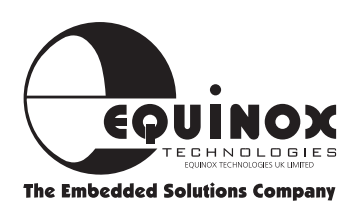

### **Technical Support**

#### Registration

Please fill out the 'Customer Registration Form' provided with your system and submit this to Equinox directly. Equinox will issue you a customer registration number which must be quoted when making any technical support enquiry to Equinox. Equinox can not provide technical support to unregistered users of our products.

#### Levels of technical support

Equinox provide a range of technical support services for the AVR BASIC Toolset. The level of support depends on the package you have purchased and also on whether you have purchased a 'Technical Support Contract' from Equinox. The level of technical support offered for each package is detailed below. A separate support contract may be purchased for AVR-BASIC-LITE and AVR-BASIC-FULL if more in-depth technical support is required.

AVR-BASIC-DEMO : No support AVR-BASIC-LITE : Installation support only AVR-BASIC-FULL : Installation support only

#### **Installation Support**

After ordering either AVR-BASIC-LITE or AVR-BASIC-FULL, Equinox offer you 30 days of support from date of registration with a reaction time of 5 working days. This support is only to solve installation problems. Please note that this support can only be given by e-mail.

#### Please send your enquiries to:

E-mail: avrbasic@equinox-tech.com Fax: +44 (0) 1204 535555

#### Standard Support (Chargeable)

Standard technical support is offered only via e-mail and fax with a response time of 48 hours. Equinox will attempt to answer any question relating to the general use of the AVR-BASIC environment. We can not, however, answer questions on how to write BASIC or AVR Assembler source code or relating to user-specific hardware.

An automated e-mail service is available which will send you news of new update releases and device support enhancements.

Standard Support......£200

#### **Please send your enquiries to:** E-mail: avrbasic\_support@equinox-tech.com

Fax: +44 (0) 1204 535555

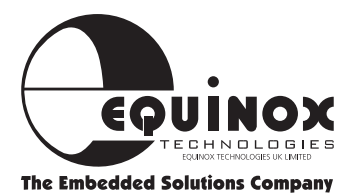

### **Section 1**

- INTRODUCTION ......1/1
- AVR BASIC OVERVIEW ......1/2
- AVR BASIC SOFTWARE OVERVIEW ......1/4
  - **IDE OVERVIEW** .......1/5 (Integrated Development Environment)
    - AVR BASIC SYSTEM SUMMARY ......1/6
  - AVR BASIC PACKAGE SUMMARY ......1/7
    - **TYPICAL PROJECT OVERVIEW**......1/8
      - **INSTALLATION OVERVIEW**.....1/10
      - SOFTWARE INSTALLATION ......1/11
        - DIRECTORIES OVERVIEW ......1/12
- **INTERFACING TO DEVICE PROGRAMMERS** ...... 1/13
  - AVR BASIC EXAMPLES ......1/14

### Section 2

**AVR BASIC Language - Quick Reference Guide** 

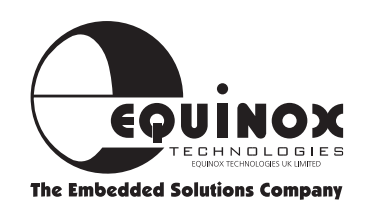

Introduction

The AVR BASIC Toolset contains a comprehensive suite of code development tools for the Atmel AVR RISC microcontroller family. The package includes a powerful Integrated Development Environment (IDE) which encompasses a BASIC compiler, macro assembler, editor and hex creator all within one easy-to-use Windows environment.

The AVR BASIC language allows you to write code in a high level language, while still retaining the fast execution speed of assembler. The code is compiled from a BASIC source program into optimised AVR assembly instructions ready to be programmed into an AVR microcontroller device. It is entirely possible to write your complete project using AVR BASIC without ever resorting to assembler as the compiler produces very optimised code. Even timecritical code such as interrupt service routines can be optimised at compilation stage so as to generate the most efficient code. It is also possible to generate almost all AVR instructions either directly or indirectly within AVR BASIC.

AVR BASIC is now available in three different packages from an evaluation version to the fully unrestricted version. The choice of package depends on the amount of code to be generated and the target AVR device which is to be used.

## The AVR BASIC Tool set highlights:

- Compiled BASIC generates highly optimised AVR machine code
- Hybrid Language including BASIC commands plus support for many Pascal and C-type structures
- Target speeds comparable with assembler
- Not a Run-Time Interpreter; NO code overhead
- Supports AT90S1200 reduced instruction set devices
- Direct support for all AVR-specific machine code instructions within BASIC source file
- Support for 16-bit Integer and IEEE 32 bit Floating Point Maths
- Comprehensive suite of code examples available
- Breaks the cost barrier for small projects
- Ideal for educational, hobbyist and professional use

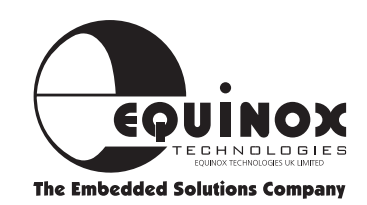

### **AVR BASIC**

#### Why choose BASIC as the language for programming a microcontroller?

BASIC has been supplied as a standard accessory with almost all microcomputers. Its accessibility and ease of use have made it one of the most widely used programming languages. Originally devised in 1963, by John 18 and Thomas Kurtz of Dartmouth College (New Hampshire, U.S.A.), it was intended to provide students with an easy introduction to programming language, hence the name '**B**eginners **A**ll-purpose **S**ymbolic **I**nstruction **C**ode'. Many scientists and engineers found BASIC attractive for developing solutions to technical problems, and the language soon became established as a tool in its own right.

#### **High and Low Level Programming Languages**

A low level language describes precisely which actions are done and specifies exactly the parts of the target system to be operated on. At the lowest programming level (closest to the object code) is assembly code, consisting of a short mnemonic code for each instruction, to identify the operation to be performed, and the part of the memory, Central Processor (CPU), or Input/Output (I/O) device on which to operate. The list of mnemonics, called the 'source file', is then processed by a computer program called an 'assembler' which translates the source into object code.

Programming in assembly code requires detailed knowledge of the instruction set and internal circuit architecture of the CPU, and the I/O devices. Every individual instruction appears as a mnemonic, and it is difficult to see structure or relationship between parts of the program. To perform the same task on different target systems requires a separate program for each. However, careful assembly programming can deliver the shortest or fastest program possible on a given system.

In a High Level Language the source code is translated to machine code by a compiler program, or by a run-time interpreter program, either of which will link CPU and I/O resources of the target system to the program. The compiler produces an executable object code file, which is loaded into the target system and run. The interpreter is itself a program which runs on the target system, and translates the source file line-by-line as required, on the target machine itself. Interpreted language programs run much more slowly than compiled programs because of the translation and file access overheads.

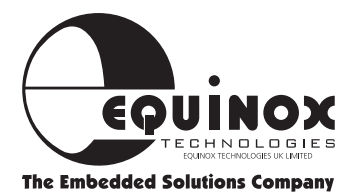

### AVR BASIC Continued

#### A high-level language:

- Allows quite complex operations to be expressed as short command words or phrases, (or graphical symbols)
- Hides unnecessary system details from the programmer
- Allows the structure of the program to be expressed more clearly,
- Enables a faster programming and testing cycle
- In principle one high-level-language program is capable of being run on many different systems, if a suitable compiler is available for each system i.e. it is 'portable'.

#### BASIC

BASIC is a High-Level-Language, easier to learn than assembler or 'C'. It has a format and syntax already familiar to most programmers and engineers. For control applications a true compiled BASIC is desirable, to obtain maximum execution speed. Additional low - level commands may be provided, to allow the programmer to specify CPU, I/O, and memory resources, and insert assembler - level instructions for optimisation.

#### **Introducing AVR BASIC**

AVR BASIC is a hybrid language consisting of most of the familiar BASIC commands but has been significantly extended to encorporate many desirable features from the 'Pascal' and 'C' languages. It is a compiled language and so is capable of generating highly-optimised code which runs at the full speed of AVR machine code. The compiler features the ability to freely mix many AVR specific assembly language instructions with BASIC instructions in the same source file.

AVR BASIC has been specially written so as to be able to fully support all Atmel AVR microcontroller derivatives on the market today. The compiler is capable of generating code for the AVR AT90S1200(A) devices which are not currently supported by any commercially available C compiler as these devices do not have any on-chip SRAM. The recently introduced Atmel ATmega family of AVR microcontrollers is also supported.

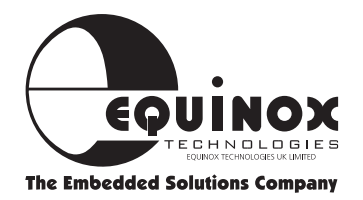

### **AVR BASIC Software Overview**

The diagram below shows the interaction between the AVR BASIC Integrated Development Environment (SIDE) and the device programmer supplied with this system.

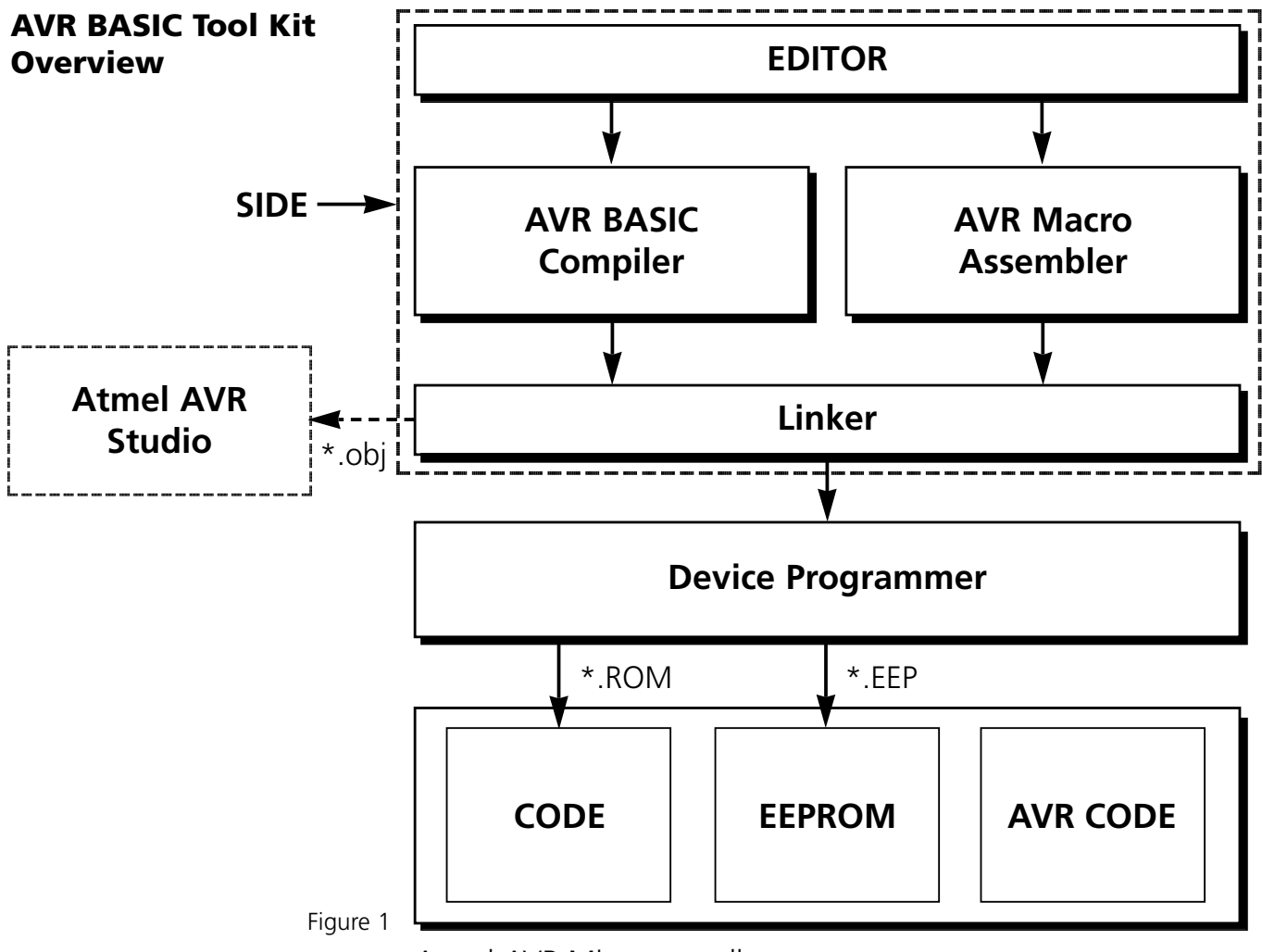

Atmel AVR Microcontroller

#### **File types**

- \*.obj Object file containing symbolic and debug information
- \*.rom File containing data to be programmed into the code area
- \*.EEP File containing data to be programmed into the EEPROM area

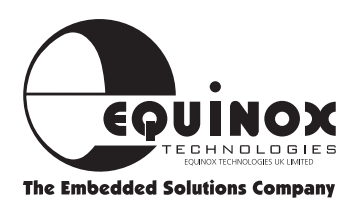

### **IDE Overview**

#### **SIDE - Silicon Studios Integrated Development Environment**

- Powerful Integrated Development Environment
- Operates under Windows 95 and Windows NT (Windows 3.11 is not supported)
- Powerful Project Manager
- Integrated editor allows multiple files to be open at the same time
- Interactive source code error correction
- Direct support for external tools e.g. device programmers

#### **AVR BASIC Compiler**

- Translates AVR BASIC source code into AVR machine code
- Generates highly optimised AVR machine code
- Target execution speeds of compiled code is comparable with AVR assembler
- Supports low-level AVR instructions directly
- Features function calling with parameter passing
- Direct code support for Interrupt Service Routines (ISR's)
- Includes powerful C-like 'switch' construct

#### **AVR Macro Assembler**

- Public Domain AVR Macro Assembler
- No direct support currently offered for this utility

#### Linker

- Generates an Intel HEX file suitable for downloading the code to a device programmer
- Generate an object file containing symbolic information suitable for downloading to a simulator or emulator

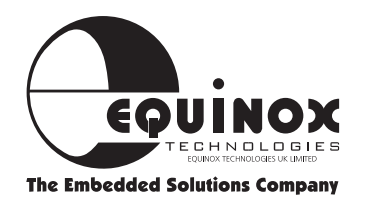

### **AVR BASIC System Summary**

#### Which package?

AVR BASIC is now available in three different packages from an evaluation version to the fully unrestricted version. The choice of package depends on the amount of code to be generated and the target AVR device which is to be used.

#### AVR BASIC DEMO

This is an evaluation version of the AVR BASIC Toolset which is capable of compiling up to 64 bytes of AVR code for any AVR derivative. This version is ideal for evaluating the package as many of the examples provided in the \source directory will compile using this version.

This software can be downloaded from the 'AVR BASIC section' on the Equinox Web Site.

#### AVR BASIC LITE

This is a fully functional version of the AVR BASIC Toolset which is capable of compiling up to 1K bytes of AVR code. This version is ideal for evaluating the package as many of the examples provided in the \source directory will compile using this version. Floating-point libraries are not included in this version.

#### **AVR BASIC Full Version**

This is a fully functional version of the AVR BASIC Toolset which is capable of compiling up to 128K bytes of code for any AVR derivative. This version supports all the AVR instructions of the classic AVR family and will also support the Atmel ATmega derivatives. Floating-point libraries are included in this version.

#### **Please note:**

The CODE/EEPROM sizes of Atmel microcontrollers are quoted in bytes even though the processor instruction is 16-bits (2 bytes) long. For this reason, the code sizes for the different versions of AVR BASIC are also quoted in bytes.

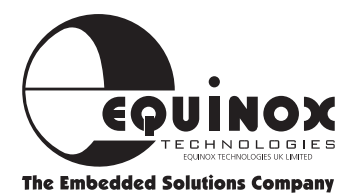

### **AVR BASIC Package Summary**

| AVR BASIC Package                           | DEMO                          | LITE         | FULL         |
|---------------------------------------------|-------------------------------|--------------|--------------|
| Code Size limit (bytes)                     | 64                            | 1K           | 128K         |
| Integrated Development<br>Environment (IDE) | YES                           | YES          | YES          |
| AVR BASIC Compiler                          | YES                           | YES          | YES          |
| AVR Macro Assembler                         | YES                           | YES          | YES          |
| Linker                                      | YES                           | YES          | YES          |
| HEX Translator                              | YES                           | YES          | YES          |
| Floating Point Libraries                    | NO                            | NO           | YES          |
| DEVICE SUPPORT                              |                               |              |              |
| AVR Device Support                          | ALL                           | AT90S1200(A) | ALL          |
| AT90S1200 instruction set                   | YES                           | YES          | YES          |
| AT90S8515 instruction set                   | YES                           | NO           | YES          |
| ATmega support                              | NO                            | NO           | YES          |
| DOCUMENTATION                               |                               |              |              |
| AVR BASIC Getting Started Guide             | PDF Only                      | YES          | YES          |
| AVR BASIC Reference Guide                   | NO                            | NO           | YES          |
| On-line HELP                                | YES                           | YES          | YES          |
| MISCELLANEOUS                               |                               |              |              |
| Windows Operating System                    | 95/NT                         | 95/NT        | 95/NT        |
| Order Code                                  | Download from<br>our Web site | AVR-BAS-LITE | AVR-BAS-FULL |
| Price                                       | FREE                          | \$39.95      | \$249.95     |

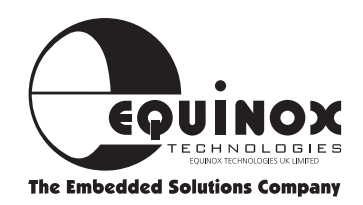

### **Typical Project Overview**

#### **Project Based Development**

Back in the old days of DOS development tools, it was necessary to run separate command line driven programs to compile, link and then produce a hex file. This was not only time consuming, but could also lead to a lot of compilation and linking errors due to typing errors.

The AVR BASIC Integrated Development Environment (SIDE) takes care of all file management for you, so all you have to worry about is actually writing code that works! The table below shows the different files contained within a typical project.

| Extension | Example  | Description                                                                                                    |
|-----------|----------|----------------------------------------------------------------------------------------------------|
| .BAS      | test.bas | <b>BASIC source file:</b> This file is an ASCII text file containing a program written in BASIC. The BASIC Compiler takes .bas files as its input and outputs a .lst and a .hex file.                                                                                                    |
| .INI      | 1200.ini | <b>Device initialisation file:</b> This file contains all the device-specific information pertaining to a particular AVR microcontroller derivative. All register declarations, code size, EEPROM size, RAM size and port assignments can be found in this file.                                                                                                    |
| .ROM      | test.rom | <b>Microcontroller CODE area file:</b> When a BASIC or assembler language source file is compiled, the output of the compiler is both a '.rom' and a '.eep' file. The .rom file contains the actual data image which is to be programmed into the CODE area of the target device. This is currently in generic Intel HEX format.                                                                                                    |
| .EEP      | test.eep | <b>Microcontroller EEPROM area file:</b> When a BASIC or assembler language source file is compiled, the output of the compiler is both a '.ROM' and a '.EEP' file. The .eep file contains the actual data image which is to be programmed into the EEPROM area of the target device. This is currently in generic Intel HEX format. If the compiler generated no data for the EEPROM area, a .eep file is created containing all bytes set to 'ffh'. |
| .LST      | test.lst | <b>Compiler 'List' file:</b> When a BASIC or assembler language source file is compiled, the compiler creates a '.lst' file which is an ASCII file which logs the compilation process and any errors found during compilation.                                                                                                    |
| .OBJ      | test.obj | <b>Object file:</b> When a BASIC or assembler language source file is compiled, the compiler creates an '.obj' file which contains the actual code generated by the compiler and Symbolic information for debugging. This code is not in a useable form for programming into a device and so is converted by SIDE into a HEX file.                                                                                                    |
| .ERR      | test.err | <b>Error file:</b> When a BASIC or assembler language source file is compiled, an error file is produced if any compilation errors were encountered. These errors are also displayed in the error window within SIDE.                                                                                                    |

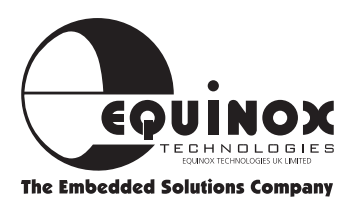

### Typical Project Overview Continued

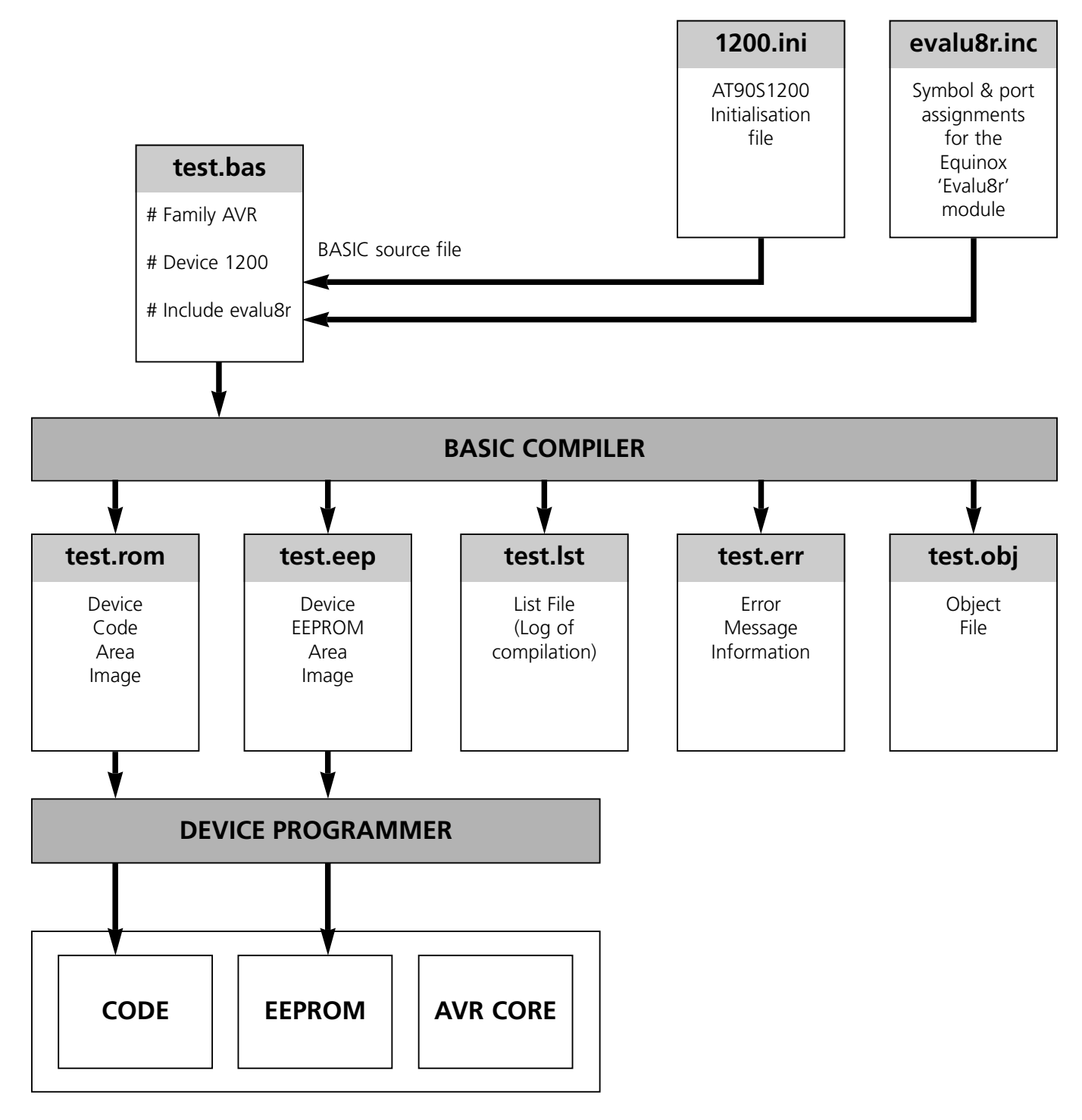

#### Atmel AVR Microcontroller

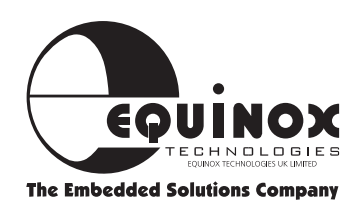

### **Installation Overview**

#### Introduction

This section explains how to set up an operating environment and how to install the software on your hard disk. Before starting the installation program, please verify that your computer system meets the minimum requirements and make a copy of the installation diskettes for backup purposes.

#### **System Requirements**

There are minimum hardware and software requirements that must be satisfied to ensure that the compiler and utilities function properly.

These are as follows:

- 100% IBM Compatible 386 or higher PC
- Windows 95 or Windows NT (Windows 3.11 and DOS are NOT supported)
- 16Mb RAM minimum
- Hard disk with minimum 6Mb free space

#### **Default Install Directory**

The installation program copies the development tools into the sub-directories show in Fig. 5.

| Package         | Default Install Directory |
|-----------------|---------------------------|
| AVR BASIC-DEMO  | Program files\avrbasic    |
| AVR BASIC-LITE  | Program files\avrbasic    |
| AVR BASIC -FULL | Program files\avrbasic    |

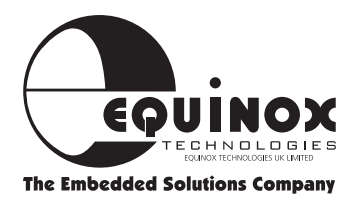

### **Software Installation**

AVR BASIC features a straightforward installation program which, once launched, gives full on-screen prompts at every stage. As with any software package, actually getting up and running can be the most frustrating exercise. Please consult the list of installation hints below for help.

#### AVR BASIC

- **1** Is compatible with Windows 95 & Windows NT only.
- **2** Is **NOT** compatible with Windows 3.11 or DOS.
- **3** Can be installed on a network drive and launched from a remote client machine

#### **Installation Procedure**

The following installation instructions below cover all versions of AVR BASIC:

From Windows 95 or Windows NT environment:

- **1** Insert 'AVR BASIC' disk into floppy drive e.g. a:
- 2 From the 'Start' menu, select 'Run..'
- **3** Type 'a:\setup.exe' or browse to the required drive and select 'setup.exe'
- **4** The installation program should now commence
- **5** Follow instructions and prompts given on screen

# To install from the Equinox Web Site:

- **1** Go to http://www.equinox-tech.com and browse to the Software section
- **2** Download 'Sidexxx.exe' where 'xxx' is the version number

- 3 Double-click on 'Sidexxx.exe'
- **4** Follow instructions and prompts given on screen

**Please Note:** Unless you already have a licence file the web version is 'AVR BASIC DEMO' only. Please see the Upgrading section for information on obtaining a licence file.

The AVR BASIC Toolset is automatically added to the Windows 95 Program Menu and can be found as follows:

<Start> -> <Programs> -> <Equinox><SIDE>

Where SIDE is the AVR BASIC Integrated Development Environment.

# Upgrading AVR BASIC to Lite or Full Versions

- 1 Install 'AVR BASIC DEMO' version on your computer
- 2 Obtain a 'Licence file (\*.lic)' for either 'AVR BASIC LITE' or 'AVR BASIC FULL' from Equinox or your local Equinox distributor
- **3** With the 'Side.exe' NOT launched (ie. Do not run Side.exe), copy the 'Licence file' into the following directory: ...\side\bin ie. Into the \bin directory.

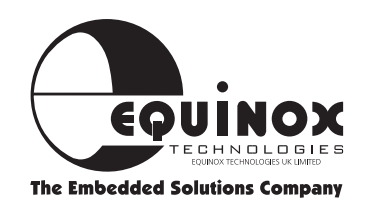

### Software Installation Continued

- 4 Launch 'Side.exe'
- 5 Your copy of AVR BASIC will now be automatically updated to become either 'AVR BASIC LITE' or 'AVR BASIC FULL' depending on the licence file entered. Your Windows Registry will be automatically updated and the 'Licence file' will be deleted from the \bin directory.

**Please note:** If you wish to move AVR BASIC to another PC, it will be necessary to retain a copy of your licence file separately, as the installation procedure automatically deletes it once the software is installed.

# Upgrading from a Previous Version of AVR BASIC

- Install the new version of AVR BASIC on a machine with a copy of AVR BASIC Lite, 8K or Full already installed. The installation directory does not have to be the same as the previous installation.
- 2 Launch 'Side.exe'
- **3** Check the licence file is correct by choosing <Help><Show Licence> in the IDE.

#### **Directories Overview**

The AVR BASIC installation routine creates the following directories within the \avrbasic directory:

| Directory | Description                                         |
|-----------|-----------------------------------------------------|
| \bin      | Executables and license files                       |
| \config   | IDE and device-specific config/initialisation files |
| \help     | Windows help files                                  |
| \html     | HTML documents and help information                 |
| \inc      | Include files                                       |
| \install  | Installed files                                     |
| \plugins  | SIDE plugins e.g. AS<br>Assembler                   |
| \source   | Example source files and applications               |
| \temp     | For IDE use only                                    |
| \update   | For downloaded application updates                  |

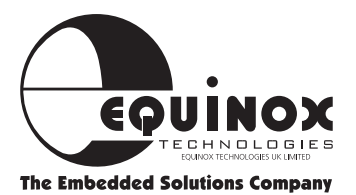

### **Interfacing to Device Programmers**

The AVR BASIC environment has been specially designed to support external device programmers. The compiler produces two output files which can be programmed into the target AVR microcontroller. The \*.ROM should be programmed into the CODE area and the \*.EEP should be programmed into the EEPROM area of the microcontroller. The default file type is Intel HEX which is compatible with most device programmers.

#### Example

Using the Equinox 'Meridian for Windows' programmer interface software:

- **1** Compile the sample AVR BASIC project called eeprom.spr found in avrbasic\source\avr\equinox\evalu8r\eeprom.spr
- **2** Check that the two files: 'eeprom.rom' and 'eeprom.eep' are created by the compiler. Please note that not all examples will create an '.eep' file.
- **3** Launch the Meridian software
- 4 Select <File><Load to buffer> -> File load dialogue box should appear
- **5** In the CODE area section of the Window, select <Browse> and then select the file for the CODE area i.e. 'eeprom.rom'
- 6 In the EEPROM area section of the Window, select <Browse> and then select the file for the EEPROM area i.e. 'eeprom.eep'
- 7 Click the <Load> button at the bottom of the Window -> The two files 'eeprom.rom' and 'eeprom.eep' are now loaded into the CODE and **EEPROM** buffers respectively.
- 8 Click the <Exit> button at the bottom of the Window
- **9** To program the device, select <Device><Auto-program> -> The device is programmed with the contents of the CODE and EEPROM buffers.

| Filename :                                                                                                    | Type : INTEL                 | Browse.    |
|----------------------------------------------------------------------------------------------------|------------------------------|------------|
| File Address : 000000 to 0000                                                                                         | Size Checksus<br>000074 4088 | Provine    |
| Butter Address ; 0000 to 00/3                                                                                         | 000074 4DE9                  | Company    |
| Butler:   <br>File Status : Loaded 116 Bytes<br>Data X Automatic Baron                                                |                              | 1002       |
| Filename :                                                                                                    | Type : INTEL                 | Browse.    |
| IX Erase Buffer                                                                                                    | Size Checksum                | Preview    |
| Red diddees . 0000001 . as 00000                                                                                      | Daview Jrie                  | Properties |
| File Address :         000000         6a         0000           Butter Address :         2000         6a         2000 | 000040 3708                  | Chempoter  |

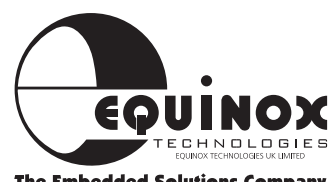

### **AVR BASIC Examples**

The AVR BASIC Toolset is supplied with a suite of software examples to help you get up and running quickly. All of the examples have been written for the Equinox 'Evalu8r' microcontroller evaluation module fitted with an Atmel AT90S1200 microcontroller, but can easily be adapted for other similar targets.

#### The following software examples are supplied with AVR BASIC:

| Example 1 : LED1     | Turns on an LED                                |
|----------------------|------------------------------------------------|
| Example 2 : LED2     | Flashes an LED                                 |
| Example 3 : BUZZ1    | Outputs an audible tone on a piezo sounder     |
| Example 4 : BUTTON1  | Reads and debounces a push-button switch       |
| Example 5 : EEPROM   | Demonstrates use of AVR on-chip EEPROM         |
| Example 6 : I2CEE    | External 24C16 EEPROM Driver Utility           |
| Example 7 : ANACOMPI | A/D Utility using on-chip comparator           |
| Example 8 : TIMER    | Flashes an LED using an interrupt driven timer |

Source File location: \AvrBasic\Source\Avr\Equinox\Evalu8r

Most of the above examples use the 'evalu8r.inc' include file to pre-define all the hardware on this module. This include file can be found as follows: \AvrBasic\Source\Avr\Equinox\Inc.

#### Trying out the example programs

 Launch the AVR BASIC Toolset by selecting <Start><Programs><Equinox><SIDE> or by double clicking the 'side.exe' icon.

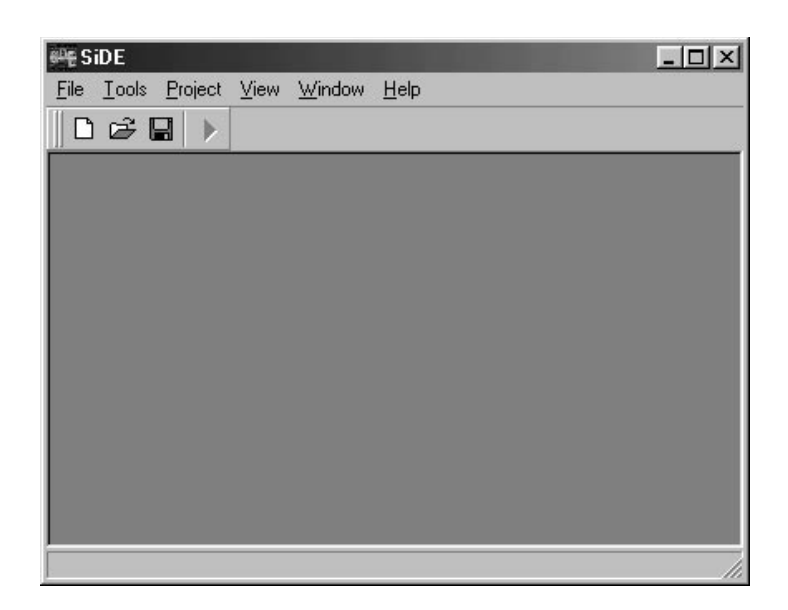

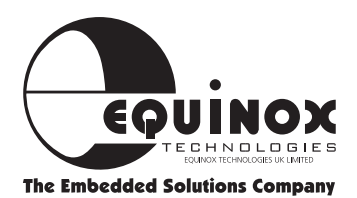

- 2. From the menu bar, select <File><Open> and then browse to your selected example
  - e.g. \AvrBasic\Source\Avr\Equinox\ Evalu8r\led1.spr

-> The source file for 'led1.bas' should now be displayed.

**3.** Select <Project><Compile> or simply press the <F9> hot key.

-> The source file is compiled and a message in the bottom line of the main window should say: "Compiled OK, xx Words of CODE".

| 🚝 SiD     | e - [le                                      | D1.BAS                       | ]                     |                             |                         |                                    |              | - 🗆 🗵 |
|-----------|----------------------------------------------|------------------------------|-----------------------|-----------------------------|-------------------------|------------------------------------|--------------|-------|
| Eile Eile | e <u>E</u> dit                               | <u>S</u> earch               | $\underline{I}ools$   | <u>P</u> roject             | ⊻iew                    | <u>W</u> indow                     | <u>H</u> elp | _ 8 × |
| 0         | 28                                           |                              |                       |                             |                         |                                    |              |       |
| LED1.     | BAS                                          |                              |                       |                             |                         |                                    |              |       |
| 1:        | //<br>// Si<br>#incl<br>Begin<br>LEI<br>End. | imple .<br>Lude <∩<br>1)7 := | Demo<br>equin<br>1; / | for L.<br>ox\ev;<br>// Tur; | ighti<br>alu8r<br>n LEL | ng one<br><b>\leds</b> ><br>0 7 ON | LED          |       |

- 4. To view the symbols defined during this compilation, select <View><Symbols>.
- 5. To view the 'list' file containing all compilation information, select <View><Listing>.
- **6.** To program the two files (\*.rom and \*.eep) into a target AVR microcontroller, please refer to the instructions supplied with your programmer. (For Equinox programmers please refer to section 'Interfacing to Device Programmers')

#### Example 1: LED1

| Source file       | : led1.bas        |
|-------------------|-------------------|
| Include file      | : evalu8r.inc     |
| Default processor | : Atmel AT90S1200 |
| CODE size         | : 2 words         |
| EEPROM size       | : 0 bytes         |

This example simply turns on an LED connected to Port B bit 0 of an AVR device and then waits in an endless loop. The LED port is first initialised to all off (all pins set to 1) by calling the 'Init\_LEDS' function which can be found in the 'evalu8r.inc' file.

```
#include <equinox\evalu8r\leds>
Begin
LED7 := 1; // Turn LED 7 ON
End.
```

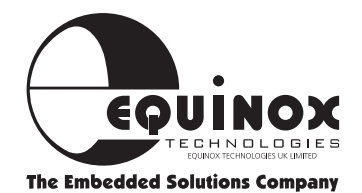

#### Example 2: LED2

| Source file              | : led2.bas        |
|--------------------------|-------------------|
| Include file             | : evalu8r.inc     |
| <b>Default processor</b> | : Atmel AT90S1200 |
| CODE size                | : 56 words        |
| EEPROM size              | : 0 bytes         |

This example flashes an LED connected to Port B bit 0 of any AVR device at a pre-determined rate. The LED port is first initialised to all off (all pins set to 1) by calling the 'Init\_LEDS' function which can be found in the 'evalu8r.inc' file. The flash rate can be altered by changing the parameter value in the delay() function and/or by changing the processor oscillator frequency. When using the Equinox Evalu8r module, the piezo will also buzz as this is connected to the same port as the LED.

```
#include ..\inc\evalu8r
//
Begin
Init_LEDS; // Init LED Port
Repeat
LED0 := Not LED0; // Invert LED
Delay(20);
Until FALSE; // Loop forever
End.
```

#### Example 3: BUZZ1

| Source file       | : buzz.bas        |
|-------------------|-------------------|
| Include file      | : evalu8r.inc     |
| Default processor | : Atmel AT90S1200 |
| CODE size         | : 53 words        |
| EEPROM size       | : 0 bytes         |

This example produces a tone on a piezo sounder device connected to port B bit 7 of an AVR device. The frequency of the tone can be altered by changing the parameter value in the delay() functions and/or by changing the processor oscillator frequency.

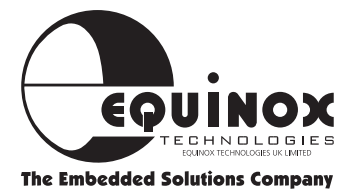

Example 3 Continued

```
#include ..\inc\evalu8r
//
Begin
Init_BUZZER; // Init BUZZER Port
Repeat
Beep; // Make a BEEP..
Delay(100); // Same Delay
Until FALSE; // Loop.. Do it Again!
End.
```

#### Example 4: BUTTON1

| Source file              | : | button1.bas     |
|--------------------------|---|-----------------|
| Include file             | : | evalu8r.inc     |
| <b>Default processor</b> | : | Atmel AT90S1200 |
| CODE size                | : | 57 words        |
| EEPROM size              | : | 0 bytes         |

This example demonstrates a software method of reading and debouncing a push-button switch. A beep sound is made when the push button is released.

```
#include ../inc/evalu8r
11
Begin
                   // Init BUZZER Port
  Init_BUZZER;
 Repeat
                       // Wait until PushButton S1 Pressed
    Wait !S1;
                       // Debounce Delay
    Delay(1);
                        // Wait until Button Released
    Wait S1;
                        // Make a BEEP..
    Beep;
 Until FALSE;
                        // Loop for FOREVER
End.
```

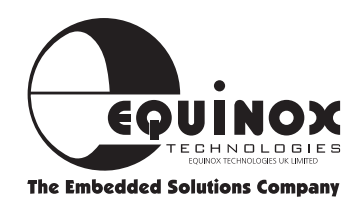

#### **Example 5: EEPROM**

| Source file       | : eeprom.bas      |
|-------------------|-------------------|
| Include file      | : evalu8r.inc     |
| Default processor | : Atmel AT90S1200 |
| CODE size         | : 58 words        |
| EEPROM size       | : 16 bytes        |

This example demonstrates the use of the AVR on-chip EEPROM. A series of 16 data bytes are placed in the EEPROM area at compile time. When the program runs, the data bytes are read sequentially from the EEPROM and displayed one at a time on the LED port. The speed of the LED port update can be changed by altering the parameter in the delay() function. The 'eeprom.eep' file must also be programmed into the target device in order for this program to work.

```
#include ..\inc\evalu8r
Var Index: Byte;
// Sequence to Display on LEDS
Const XX EEPROM = $55,$AA,$55,$AA, $33,$CC,$33,$CC, $66,$99,$66,$99,
$F0,$0F,$F0,$0F
Begin
  Init_LEDS;
                                  // Init LED Port
  Repeat
    LEDS := EEPROM[index];
                                 // Read EEPROM and Display
    Delay(5);
                                 // Short Delay
                                 // make sure index stays in range [0..15]
    Index := Index + 1 and $0F
  Until FALSE;
                                  // Loop forever
End.
```

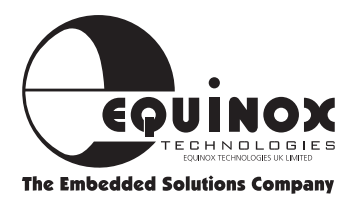

### Section 2 AVR BASIC Language-Quick Reference Guide

- **AVR DEVICE-SPECIFIC INITIALISATION FILES**......2/1

  - PROGRAM LAYOUT ......2/3
    - - LABELS ......2/8
  - **RESERVED WORDS** ......2/11
    - EXPRESSIONS ......2/12
  - LOGIC OPERATORS ......2/13
    - **STATEMENTS** ......2/14
  - FUNCTIONS & PROCEDURES ......2/15
    - LABELS & IDENTIFIERS ......2/17
  - **OPTIMISATION TECHNIQUES** ......2/18
    - AVR SUPPORT PRODUCTS ......2/19
  - AVR PRODUCT SELECTION GUIDE ......2/20

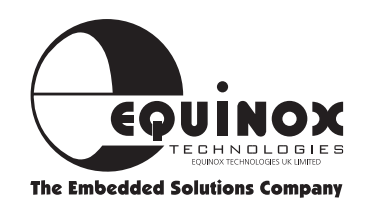

### **AVR Device-specific initialisation files**

Most AVR microcontrollers feature the same generic core, but have different on-chip hardware resources and also different pinouts. They can also differ in code, EEPROM and RAM sizes.

AVR BASIC allows you to write, as far as possible, in non device-specific code. All the devicespecific information can be automatically loaded into a BASIC source file by including the relevant .ini file (device initialisation file ) from the list below. When new devices within the AVR family are released, a new .ini will usually be made available.

| 11.ini   | Atmel ATtiny11 initialisation file     |
|----------|----------------------------------------|
| 103.ini  | Atmel ATmega103 initialisation file    |
| 603.ini  | Atmel ATmega603 initialisation file    |
| 1200.ini | Atmel AT90S1200(A) initialisation file |
| 2313.ini | Atmel AT90S2313 initialisation file    |
| 2323.ini | Atmel AT90S2323 initialisation file    |
| 2333.ini | Atmel AT90S2333 initialisation file    |
| 2343.ini | Atmel AT90S2343 initialisation file    |
| 4414.ini | Atmel AT90S4414 initialisation file    |
| 8515.ini | Atmel AT90S8515 initialisation file    |
| 4433.ini | Atmel AT90S4433 initialisation file    |
| 4434.ini | Atmel AT90S4434 initialisation file    |
| 8535.ini | Atmel AT90S8535 initialisation file    |

The '.ini' files can be found in the \avrbasic\config\device\avr directory.

The following example source file shows how to declare that the Atmel AT90S8515 is the target device.

| Example: | example.bas                   |
|----------|-------------------------------|
|          | # Family AVR<br># Device 8515 |

**Please Note:** If the target device is not specified, the AT90S1200 is used as default.

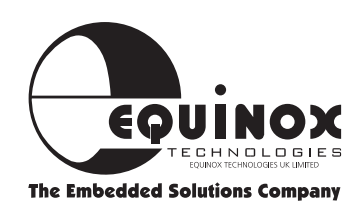

### Commands

AVR Basic provides a set of BASIC command words which allow programs to be written in a conventional format.

The following commands can currently be used in AVR Basic:

**ADC** Add with Carry **ADD** Addition **AND** Logic AND **ASR** Arithmetic Shift Right **CP** Compare **CPC** Compare with Carry **COM** Complement **DEC** Decrement **EOR** Exclusive OR FOR...NEXT Loop **GOSUB** Subroutine Call **GOTO** Unconditional Jump **IF..THEN** Conditional Branch **INC** Increment LSL Logic Shift Left LSR Logic Shift Right

NEG Negate NOP No Operation OR Logic OR REPEAT..UNTIL Loop RETI Return from Interrupt RETURN Return from Subroutine ROL Rotate Left through Carry ROR Rotate Right through Carry SBC Subtract with Carry SUB Subtract SWAP Swap Nibbles or Bytes SWITCH C-multiple branch selection WAIT Insert time delay XOR Exclusive OR

REPEAT...UNTIL, and the WAIT command each allow a loop to run until a test condition is satisfied - usually required for I/O operations.

The 'C' style SWITCH command allows multiple conditional decisions to be implemented efficiently.

In addition, a set of assembly code style instructions, for logical and arithmetic operations, permits efficient use of the microcontroller - usually one command generates one assembler instruction. Any AVR instruction can be generated from BASIC.

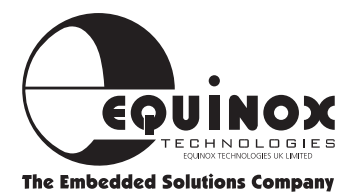

### **Program Layout**

AVR Basic supports two different layout styles. The first resembles other microcomputer BASIC language variants, appearing as a list of statements, typically one per line, supporting conditional and unconditional jumps to labels (IF -THEN, GOTO,). Source file line numbers are not explicitly used, but are generated by the compiler for code debugging, in the \*.lst file (see section 1.4, IDE Overview).

#### Variant #1 (Basic Style)

**#FAMILY AVR** 11 [0] #DEVICE 1200 #INCLUDE ..\inc\evalu8r The REM comment is not supported. Use // for comments 11 11 Variable and Constant Definitions 11 11 Var i,j: //Declare two byte variables [5] Byte // and a subscripted variable[6] n[5]: Byte Var // //\*\* The first executable instruction will be \*\*[8] compiled at location 0x0000 \*\* //\*\* i = 0// LET i = 0 - assignment.[11] j = PINB // Get Port B input [12] If j > 3 Then LabelA 11 [13] i = j + 1LabelA: Repeat Until FALSE [16] //Loop Forever \* \* // \*\* end of program

#### Notes:

- [0] Pre processor directives, beginning with # in column 1, allow the compiler to load processor specific parameters, identifiers and common definitions. The default family is AVR and default device is AT90S1200.
- [5] All variables must be declared, and type specified, (compare with DIM in other BASIC dialects). Var <name1,name2...>: <type>
- [11] As in other dialects, LET may be omitted from the assignment statement.
- [12] Input of data from PORT B is handled by assigning to a variable the value of pre-defined I/O variable PINB I/O variables can also be used directly in conditional statements.
- [13] Labels can be used in IF-THEN, GOTO, GOSUB
- [16] The Loop Forever statement might be used this way during debugging, to freeze the program after a single pass. Programs do not automatically terminate. The programmer must provide a final statement which ensures that some part of program repeats endlessly - otherwise execution will continue in the unprogrammed ROM following the last valid instruction, with unpredictable consequences.

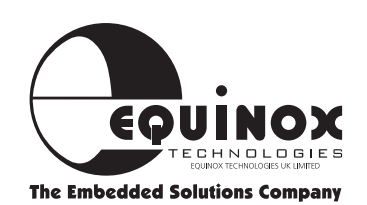

### Program Layout Continued

#### Variant #2 (Pascal / C Style)

The second style resembles the layout of procedural languages commonly used for microcontroller programming. Such as Pascal, and the 'C' language. Procedures and functions to be called from main program body are defined at the head of the program body.

```
#FAMILY AVR
#DEVICE 1200
#INCLUDE ..\inc\evalu8r
11
     Variable and Constant Definitions
11
11
Var i,j:
            Byte;
                          //Declare two byte variables
                                                         [4]
     n[5]: Byte ;
                          // and a subscripted variable
Var
11
//**
          The first executable instruction will be
                                                          **
//**
                                                          **
          a jump to address of main program body
Procedure MyProc;
                          // Declare a procedure
Begin
                          11
                                                                [11]
  i := j+1;
End;
                  //of procedure
Begin
                                   // LET i = 0 - assignment.
  i := 0;
  j:= PINB;
                                    // Get Port B input
  If j <= 3 Then
                                    11
    MyProc;
  End;
                                    11
Repeat Until FALSE;
                                   // Loop Forever
                                                           [21]
End.
          // **
                         end of program
                                                 **
```

[4] Each program statement may be terminated with a semicolon, and the end of main program body with End. (If used to terminate program, the period . is required).

[11] Each procedure or function is enclosed by Begin and End.

[21] End is also required to terminate a list of executable clauses within If - Then - Else statements.

The above layout is preferred in all cases where Procedures and Interrupts are used.

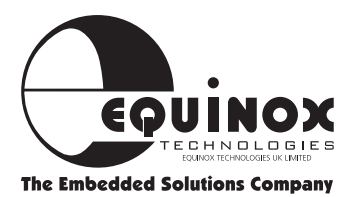

### Program Layout Continued

#### Comments

Comments are used to add a more descriptive meaning to a line of code. This helps somebody who does not understand the BASIC language to follow the functionality of the program. Comments in AVR BASIC must be preceded by two forward slashes (//) and continue to the end of the line. The use of comments can be seen in the examples in this section.

#### Example:

|--|

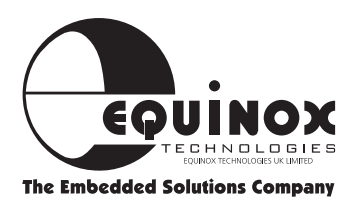

### Constants

Constants fall in to four categories: Hexadecimal, Binary, Decimal and ASCII. The default is Decimal thus anything starting with a 0..9 is interpreted as a Decimal constant. Prefixes % and \$ are used for Binary and Hexadecimal constants respectively. To declare an ASCII constant enclose it in quotes (").

#### **Declaration examples:**

| 50        | Decimal                                  |
|-----------|------------------------------------------|
| \$50      | Hexadecimal                              |
| %01101110 | Binary                                   |
| "Z"       | ASCII "z" from ASCII lookup tables = 122 |
| "World"   | ASCII "W", "o", "r", "l", "d"            |

#### **EEPROM Constants**

AVR BASIC supports placing of data into the EEPROM area of an AVR microcontroller. This data can either be a constant which is placed in the EEPROM at compile time or a dynamic write which occurs when the code is actually executed.

#### i) **EEPROM** Constants

Various Data types can be placed in internal EEPROM at Compile time. This data will be inserted into the '.eep' file ready for programming into the target AVR device.

#### **Example:**

```
Const message EEPROM = "AVR Basic", 0
Const msg2 EEPROM = "Hello", 0
```

EEPROM Space is allocated from the bottom (low address) by default. Constants and Variables created at absolute addresses do not change the EEPROM Allocation Pointer and may overwrite existing data.

#### ii) EEPROM as Array

It is easy to Read/Write the internal Data EEPROM, by simply accessing elements of a predefined Array in EEPROM.

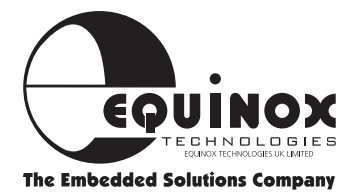

### **Constants** Continued

#### **Example:**

```
R0 := EEPROM[0] // Read
EEPROM[R0] := "A" // Write
```

Notes: EEPROM Writing is automatically enabled and disabled as required.

#### iii) EEPROM as Object

**Properties:** 

- EEPROM.Addr EEAR EEPROM Address Register
- EEPROM.Data EEDR EEPROM Data Register

#### iv) Methods:

- EEPROM.Read Reads from EEPROM
- EEPROM.Write Writes to EEPROM

#### **Examples:**

| EEPROM.Addr := 5   | // Address to 5    |
|--------------------|--------------------|
| EEPROM.Data := "A" | // Set Data to "A" |
| EEPROM.Write       | // Write to EEPROM |
| EEPROM.Addr := 0   | // Address to 0    |
| EEPROM.Read        | // Read EEPROM     |
| R0 := EEPROM.Data  | // R0 := Data Read |

**Notes:** It is OK to use AVR I/O Register Variables EEAR, EEDR, directly to perform EEPROM low level Read/Write Functions. Using EEPROM Object makes the code compatible for non-AVR Targets.

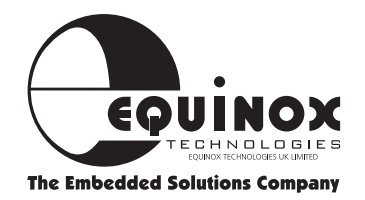

### Labels

Labels fall in to two categories, Address labels and Value labels. Address labels are used to mark sections of program within your program and end in a colon (:). These can be up to 32 characters long. Labels can not start with a number or be the same as a reserved word or variable. Labels make it possible to jump or go to areas of code without specifying an actual address.

Value labels are declared using the 'const' directive and are used to make your program more readable and allow for good programming practice by defining numbers as constants. Value labels can also be used to reference variables that have already been declared.

#### **Example:**

```
#include <equinox\evalu8r\leds>.
const min = 1;
                      // Define constant value label
const max = 5;
                      // Define constant value label
var tally:byte;
                     // Define tally as byte variable
Begin
jump:
       for tally = min to max
       LED0 := Not LED0; //Toggle LED pin 5 times
       next
                            // Move the program pointer to the for loop
       goto jump
statement
End.
```

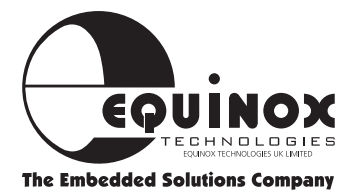

### Variables

The compiler supports Bit, Byte and Word variables.

A Bit is a single Bit (1 or 0) Boolean, Byte is 8 bits and a word is 16 bits. All AVR Resources (Registers, I/O Ports, internal EEPROM and SRAM) can be accessed as variables. Variables are declared using the Var directive. Below is a summary table of different variable types.

| Variable type | Туре        | Possible values    | Syntax examples  |
|---------------|-------------|--------------------|------------------|
| Bit           | Boolean     | 0 or 1             | var T : bit;     |
| Byte          | 8-bit byte  | 0 to 255 decimal   | var S : byte;    |
| Word          | 16-bit word | 0 to 65535 decimal | var x : word;    |
| EEPROM        | 8-bit byte  | 0 to 255 decimal   | var e1 : EEPROM; |

Figure 6

#### **Pre-defined** Variables

Variables that are pre-defined for system use can not be redefined for any other use or used as a label.

e.g. AT90S1200

#### Variables mapped to Register Space

- **R0..R15** Low Bank Register Variables
- R16..R31 High Bank Register Variables
- W0,W2..W30 Word Variables (Low, High Bank aligned at Word Boundaries)
- WREG Compiler Working Register (R31 by Default)
- WBIT Compiler Working Bit Storage (SREG.6)

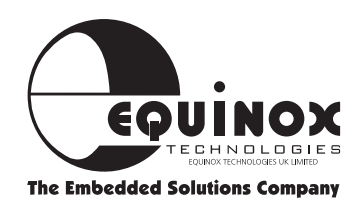

### Variables Continued

#### Variables mapped to I/O Ports

- ACSR Analog Comparator Control and Status
- DDRB PORT B Data Direction Register
- DDRD PORT D Data Direction Register
- **EEAR** EEPROM Address Register
- **EECR** EEPROM Control Register
- **EEDR** EEPROM Data Register
- **GIMSK** Global Interrupt Mask Register
- **MCUCR** CPU Control Register
- PINB PORT B Input Pins (Read Only)
- PIND PORT D Input Pins (Read Only)
- PORTB PORT B Output Latches (Read/Write)
- **PORTD** PORT D Output Latches (Read/Write)
- SREG Processor Status Register
- TCNT0 Timer/Counter 0
- TCCR0 Timer/Counter Control Register
- TIFR Timer/Counter Interrupt Flag Register
- TIMSK Timer/Counter Interrupt Mask Register
- WDTCR Watchdog Control Register
- SREG Status Register

All I/O Variables have the name as in the relevant Atmel AVR Datasheet. Please refer to AVR Documentation for a complete description of all I/O registers.

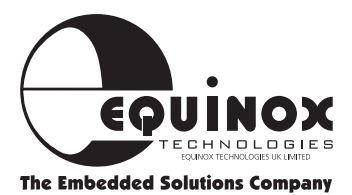

### **Reserved Words**

The following words are also reserved for compiler use only:

| ADD       | DOWNTO    | NOT       | STEP     |
|-----------|-----------|-----------|----------|
| ADDR      | EEPROM    | OR        | SYMBOL   |
| ADC       | ELSE      | POP       | SWITCH   |
| AND       | END       | PROCEDURE | THEN     |
| ASM       | EXIT      | PROGRAM   | TRUE     |
| ARRAY     | FALSE     | POINTER   | то       |
| ASSEMBLER | FOR       | PUSH      | UNIT     |
| BEGIN     | FUNCTION  | RAM       | UNTIL    |
| BIT       | GOSUB     | REGISTER  | USE      |
| BOOLEAN   | GOTO      | REPEAT    | USES     |
| BREAK     | HIGH      | RETURN    | VAR      |
| BYTE      | IF        | ROM       | VARIABLE |
| CASE      | INTERRUPT | SHL       | WAIT     |
| СОМ       | IN        | SHR       | WHILE    |
| CONST     | LOW       | SKIP      | WORD     |
| DEFAULT   | NEXT      | SUB       | XOR      |
| DO        | NOP       | SBC       |          |

**Notes:** Not all of these Reserved Words are currently supported or recognised. Reserved Words can not be used as identifiers.

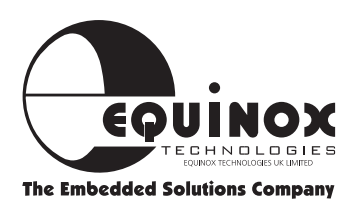

### **Expression Syntax**

Expressions are evaluated from the left to right. Brackets can be used in Constant Expressions.

#### **Valid operators**

- + Add
- - Subtract
- \* Multiply

- / Divide
- and Logic AND
- or Logic OR

- xor Exclusive OR
- << Shift Left
- >> Shift Right

#### Examples

| 1  | +   | ( 9 | ) - | - 5 | 5) |           |
|----|-----|-----|-----|-----|----|-----------|
| MΣ | /Cc | ns  | st  | an  | ld | %00001111 |
| 1  | +   | 9   | *   | 5   | =  | 50        |
| 9  | *   | 5   | +   | 1   | =  | 46        |

Note that there is no operator precedence. Different orders of operations may yield different results.

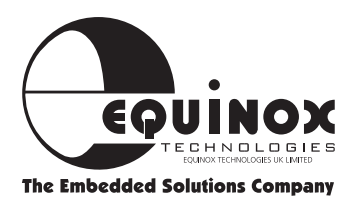

### **Logic Operators**

Logic operators are used with decision based commands. The following operators for example can be used with the 'if then' expression:

- Bit Variables are used as 'Booleans'
- Not or ! can be used for inverse test of Bit Variables
- = Equal
- <> Not Equal
- > Greater
- < Less
- >= Greater or Equal
- <= Less or Equal
- >, <, <=, >= are not available for Bit Variables.

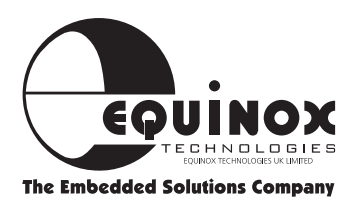

### **Statements**

Simple Statements may be separated by the Carriage Return character - i.e. one statement per line, or by the semicolon ;

If multiple statements appear on a single line then they each must be separated from the next by a semicolon.

#### Examples

PORTB := \$FF

Single statement on a line, no semicolon required. (Semicolon is optional)

```
PORTD := $FF ; PORTB := 00 ;
```

Two statements on a line ; the first semicolon is required, the last is optional.

Compound statements i.e. those which can include one or more simple statements These require a separator between each part of the command structure and between each enclosed simple statement.

#### Examples

```
If j < 3 Then
    PORTB := $FE;
    j := 0;
Else
    j := j+1;
End;
If !PINB.1 Then
    PORTD.2 :=1
End</pre>
```

Each clause of the statement should be on a separate line. A semicolon at the end of each simple statement is optional.

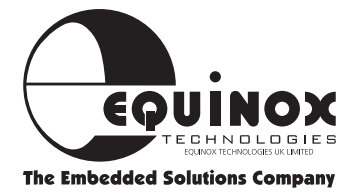

### **Functions & Procedures**

Procedures and functions are used like subroutines (GOSUB), but are called from any part of the program by using the procedure name as a command. They return when completed to the address following the call instruction. As they are declared at the head of the program body they are easily located and if given meaningful identifiers their relation to the program is obvious. Use of procedures and functions encourages structured programming, and is recommended in place of GOTO <label> and GOSUB <label>.

The executable code of the procedure or function must be enclosed by "Begin" and "End".

Each can optionally take a Bit, Byte or Word type parameter, which may be used to pass data from main program body to the Procedure or Function. The formal parameter name given in the definition is used as a variable in the procedure body. Using the parameter can save one variable declaration for each procedure or function used.

#### **Procedure Declaration**

```
Procedure MyProc(Param1: Byte);
Begin
    My_word := Param1 AND $F0 *16 //use parameter
    ... // Procedure body statements
End;
```

#### **Function Declaration**

The function operates like a procedure, but remains a value to the main program. It must therefore be declared with a Bit, Byte or Word type. A function call assigns the function value to a variable, or uses it in a conditional statement. The pseudo - variable "Result" is assigned the value to be returned.

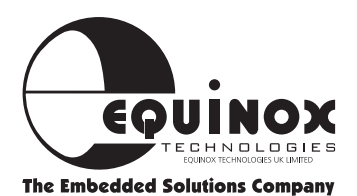

### Functions & Procedures Continued

#### **Procedure/Function call**

```
// main program body
//
Myproc(newinput);
// .... main program code
//
If MyFun Then .....// e.g. test for complex condition
//.... more main program code
//
Errorcode := Another_Fun(4);
//
```

#### Notes

A Byte Parameter is passed in the Working Register, WREG, (normally R31).

A Bit Parameter is passed in WBIT (the T bit of CPU Status register).

A Word Parameter is passed in R30 and R31.

Limitations of the AT90S1200 allow only single parameter to be used. Future compiler releases will support full parameter passing for other microcontroller targets.

As the AT90S1200 has only a three - level hardware stack, calling one proc/fn from within another is not recommended on this microcontroller. If interrupts are also in use, procedures, functions and subroutines must be used with care. (See also Section 2: GOSUB command).

A function result is returned in: WREG (bytes), WBIT (bits) or R30 and R31 (words), so a function called within a procedure with parameter may corrupt the parameter value.

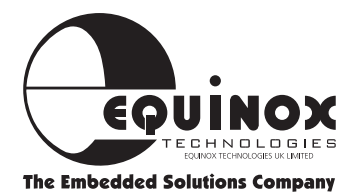

### **Labels & Identifiers**

Labels and Identifiers are not case-sensitive and can be maximum of 32 characters long. The first character must a letter. Labels must end with a colon but are not required to be in the first column of text.

It is recommended that long and descriptive names are used to minimise the need for comments, and to make the source code more readable.

#### **Examples**

Var Input\_Code\_Mask: Byte; Procedure MyProc\_input; This\_is\_My\_First\_Label: Label\_not\_at\_Column\_1: More\_Labels\_with\_Colon: // Define a Byte Variable
// Declare a Procedure

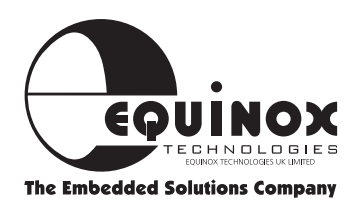

### **Optimisation Techniques**

Using "Basic Style Notation" it is not always possible to write optimised code which couples a BASIC command to a single AVR instruction. To achieve assembly compactness, special features have been added to the compiler. If required, any AVR instruction can be generated.

- **SKIP** Label is used to directly generate one Word AVR Conditional Skip Instructions. (See Section 2, IF THEN ELSE command).
- GOTO ROM[W30]; emits IJMP (Indirect Jump on Z Register Value).
- **GOSUB ROM[W30];** emits **ICALL** (Indirect Call on Z Register Value).
- R0 := ROM[W30]; emits LPM (Load Program Memory) Instruction.

#### **Register usage**

From the 32 general purpose AVR Registers (R0..R31), only High Bank Registers (R16..R31) can be directly used in instructions with immediate Constants. AVR Basic does allow Low Bank registers to be used, but in this case the code is emulated i.e. the compiler adds some instructions.

In speed-critical sections of code, ensure that all variable assignments are to other register (variable) values. If assignment to constant must be used, ensure that the variable is held in the high register-bank

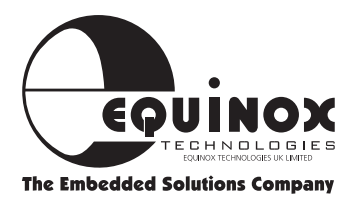

### **AVR™ Support Products**

| Order code           | Description                                                                      |
|----------------------|----------------------------------------------------------------------------------|
| PROGRAMMING SYSTE    | EMS                                                                              |
| AVR2-ST              | Professional AVR Microcontroller Starter System                                  |
| MPW-PLUS             | Micro-Pro Professional Device Programming System                                 |
| UISP-S4              | Micro-ISP Series IV - Atmel Microcontroller ISP System (4.6-6.0V)                |
| UISP-LV4             | Micro-ISP Series IV LV - Low Voltage Atmel Microcontroller ISP System (3.0-6.0V) |
| UISP-UPG1            | Micro-ISP Upgrade: Atmel ATmega programming support                              |
| ACT-UPG1             | Activ8r Upgrade: Atmel ATmega programming support                                |
| ACT-UPG2             | Activ8r - ATtiny library upgrade                                                 |
| EVALUATION/OEM MO    | DULES                                                                            |
| OEM-UC-20/40         | Universal 8051/AVR Microcontroller OEM Module                                    |
| EVALU8R-1P           | Evalu8r - Universal 8051/AVR Microcontroller Evaluation Module                   |
| PACKAGE ADAPTORS     | TC.                                                                              |
| AD-PLCC44-A          | Programming adaptor - 44-pin PLCC to DIL-40                                      |
| AD-DIL40-PLCC44-A    | Emulation adaptor - 44-pin PLCC on target system to 40-pin DIL                   |
| AD-SOIC20-A          | Microcontroller Programming adaptor - 20-pin SOIC to 20-pin DIL                  |
| AD-SOIC8-A           | Microcontroller Programming adaptor - 8-pin SOIC to 8-pin DIL                    |
| AD-8535-A            | Parallel programming adaptor - Atmel AT90S8535/AT90S4434 (40-pin DIL)            |
| AD-TQFP44-A          | Programming adaptor - 44-pin TQFP to 40-pin DIL                                  |
| SS-90S8515-P         | ISP Socket Stealer Module fitted with Atmel AT90S8515 microcontroller (DIL)      |
| SS-90S8515-J         | ISP Socket Stealer Module fitted with Atmel AT90S8515 microcontroller (PLCC)     |
| AVR BASIC Programm   | ing Language                                                                     |
| AVR-BAS-LITE         | AVR BASIC LITE Version (1K bytes - AT90S1200 support only)                       |
| AVR-BAS-FULL         | AVR BASIC Full Version (8K bytes - All AVR derivatives supported)                |
| IAR AT90S Language T | ools                                                                             |
| EWA90BAS-EE          | "IAR Baseline Tool Set" - C compiler, assembler, debugger (8K code limit)        |
| EWA90                | "IAR Full AT90S Version" - C compiler, assembler, debugger (unrestricted code)   |
| DO-BOX (Dynamically  | Optimised BASIC Box) + Accessories                                               |
| DOBOX-ST1            | DO-BOX Starter System 1                                                          |
| DOBOX-DV1            | DO-BOX Development System 1                                                      |
| DOBOX-MOD1           | DO-BOX Module 1                                                                  |
| DOBOX-PM1            | DO-BOX Prototyping Module                                                        |
| DOBOX-AM1            | DO-BOX Applications Module 1                                                     |
| LITERATURE           |                                                                                  |
| CD-AT98              | Atmel CD-ROM Databook 1998                                                       |
| DB-AVR-981           | Atmel AVR Microcontroller Data Book (Paper format)                               |
| MAN-AVRBAS-REF       | AVR BASIC Reference Guide                                                        |
| MAN-AVRBAS-GS        | AVR BASIC Getting Started Guide                                                  |
| MISCELLANEOUS        |                                                                                  |
| CAB-SER1             | PC Serial Cable Adaptor Kit (9W-25W & 25W-9W)                                    |
| CAB-PAR25MM          | PC Parallel Cable (25W to 25W M/M 2M)                                            |

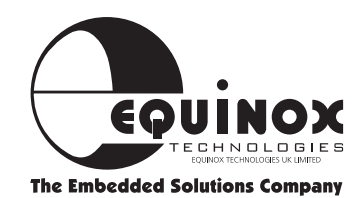

### **Atmel AVR Microcontroller Product Selection Guide**

| DEVICE                        | 9051200   | 9052313  | 9052323    | 9052343  | 9054414   | 9058515   |
|-------------------------------|-----------|----------|------------|----------|-----------|-----------|
| ON-CHIP MEMORY                |           |          |            |          |           |           |
| FLASH (Bytes)                 | 1K        | 2K       | 2K         | 2K       | 4K        | 8K        |
| EEPROM (Bytes)                | 64        | 128      | 128        | 128      | 256       | 512       |
| SRAM (Bytes)                  | 0         | 128      | 128        | 128      | 256       | 512       |
| In-System Programmable (ISP)  | YES       | YES      | YES        | YES      | YES       | YES       |
| PINS + I/O                    |           |          |            |          |           |           |
| Package Pins                  | 20        | 20       | 8          | 8        | 40/44     | 40/44     |
| I/O Pins                      | 15        | 15       | 3          | 5        | 32        | 32        |
| Packages                      | 20P3,20S, | 20P3,20S | 8P3,8S2    | 8P3,8S2  | 40P6,44J, | 40P6,44J, |
|                               | 20Y       |          |            |          | 44A       | 44A       |
| HARDWARE FEATURES             |           |          |            |          |           |           |
| SPI Port                      | NO        | NO       | NO         | NO       | YES       | YES       |
| Full Duplex Serial UART       | NO        | YES      | YES        | NO       | YES       | YES       |
| Watchdog Timer                | YES       | YES      | NO         | YES      | YES       | YES       |
| Timer/Counters                | 1         | 2        | NO         | 2        | 2         | 2         |
| PWM Channels (10-bit)         | -         | 1        | -          | -        | 2         | 2         |
| Analogue Comparator           | YES       | YES      | NO         | NO       | YES       | YES       |
| ADC                           | NO        | NO       | NO         | NO       | NO        | NO        |
| IDLE and Power Down modes     | YES       | YES      | YES        | YES      | YES       | YES       |
| Interrupts (MAX)              | 4         | 11       | 3          | 3        | 13        | 13        |
| MISCELLANEOUS                 |           |          |            |          |           |           |
| AVR Instructions              | 89        | 120      | 118        | 118      | 118       | 118       |
| On-chip RC Oscillator         | YES       | NO       | NO         | YES      | NO        | NO        |
| Wakeup Time                   | 16ms      | 1.1ms    | 1 ms/16 ms | 16us     | 1.1ms     | 1.1ms     |
| Real Time Clock (RTC)         | NO        | NO       | NO         | NO       | NO        | NO        |
| Max External Clock Frequency  | 12MHz     | 10MHz    | 10MHz      | 10MHz    | 8MHz      | 8MHz      |
| Vcc Voltage Range (V)         | 2.7-6.0   | 2.7-6.0  | 2.7-6.0    | 2.7-6.0  | 2.7-6.0   | 2.7-6.0   |
| EQUINOX SUPPORT TOOLS         |           |          |            |          |           |           |
| Activ8r Device Programmer     | PAR+ISP   | PAR+ISP  | PAR+ISP    | PAR+ISP  | PAR+ISP   | PAR+ISP   |
| Micro-ISP Series III/IV Prog. | ISP only  | ISP only | ISP only   | ISP only | ISP only  | ISP only  |
| Micro-Pro Device Programmer   | PAR only  | PAR only | -          | -        | ZIF-ISP   | ZIF-ISP   |
| Evalu8r Evaluation Module     | YES       | YES      | YES        | YES      | YES       | YES       |

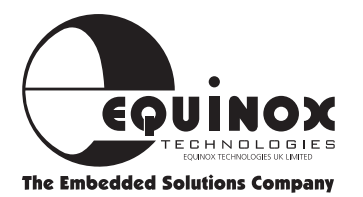

**Disclaimer:** Whilst information is supplied in good faith, we are not liable for any errors or omissions. Please consult the relevant Atmel datasheet. E&OE

| 9052333     | 9054433     | 9054434   | 90\$8535  | MEGA603         | MEGA103         |
|-------------|-------------|-----------|-----------|-----------------|-----------------|
|             |             |           |           |                 |                 |
| 2K          | 4K          | 4K        | 8K        | 64K             | 128K            |
| 128         | 256         | 256       | 512       | 2K              | 4K              |
| 128         | 128         | 256       | 512       | 4K              | 4K              |
| YES         | YES         | YES       | YES       | YES             | YES             |
|             |             |           |           |                 |                 |
| 28          | 28          | 40/44     | 40/44     | 64              | 64              |
| 20          | 20          | 32        | 32        | 321/0 + 80 + 81 | 321/0 + 80 + 81 |
| 28PDIP/SOIC | 28PDIP/SOIC | 40P6,44J, | 40P6,44J, | 64A             | 64A             |
|             |             | 44A       | 44A       |                 |                 |
|             |             |           |           |                 |                 |
| YES         | YES         | YES       | YES       | YES             | YES             |
| YES         | YES         | YES       | YES       | 1               | 1               |
| YES         | YES         | YES       | YES       | YES             | YES             |
| 2           | 2           | 2         | 2         | 3               | 3               |
| 1           | 1           | TBA       | TBA       | 2               | 2               |
| YES         | YES         | YES       | YES       | YES             | YES             |
| 6CH/10BIT   | 6CH/10BIT   | 8CH/10BIT | 8CH/10BIT | 8CH/10BIT       | 8CH/10BIT       |
| YES         | YES         | YES       | YES       | YES             | YES             |
| 14          | 14          | 17        | 17        | 24              | 24              |
|             |             |           |           |                 |                 |
| 118         | 118         | 120       | 120       | 121             | 121             |
| NO          | NO          | NO        | NO        | NO              | NO              |
| TBA         | TBA         | TBA       | 1.1ms     | 4clks           | 4clks           |
| NO          | NO          | NO        | NO        | YES             | YES             |
| 8MHz        | 8MHz        | 8MHz      | 8MHz      | 6MHz            | 6MHz            |
| 2.7-6.0     | 2.7-6.0     | 2.7-6.0   | 2.7-6.0   | 2.7-6.0         | 2.7-6.0         |
|             |             |           |           |                 |                 |
| ISP only    | ISP only    | ISP only  | ISP only  | ISP only        | ISP only        |
| ISP only    | ISP only    | ISP only  | ISP only  | ISP only        | ISP only        |
| -           | -           | -         | -         | -               |                 |
| NO          | NO          | NO        | NO        | NO              | NO              |

<sup>\*</sup> Max speed depends on Vcc voltage. Frequencies and Currents listed are for Vcc = 5.0V & T = 25°C

Please verify correct part codes for low voltage parts before ordering.

#### Key

- ISP In-System Programmable
- I/O Input/Output
- ADC Analogue to Digital Convertor
- **SPI** Serial Peripheral Interface
- PWM Pulse Width Modulation
- PAR Parallel programming mode

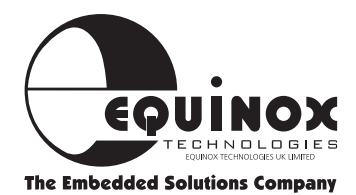

**SRAM** - Static RAM

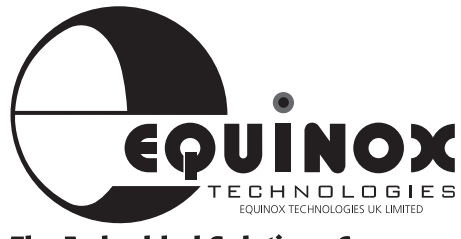

**The Embedded Solutions Company** 

Equinox Technologies UK Limited reserves the right to change any information contained within this booklet without prior notice. E&OE Terms and product names contained in this document may be trademarks of others. MCS-51 is a trademark of Intel Corporation.